## Kratke upute za prijavu u virtualni razred OŠ M. Laginje

Za detaljnije upute korištenja Yammer-a posjetite: <u>https://www.carnet.hr/wp-</u> content/uploads/2020/03/CARNET\_Upute\_Yammer.pdf

Potreban je ispravan <u>AAI@Edu.hr</u> identitet, onaj koji koristite za prijavu u e-Dnevnik s pripadajućom lozinkom (u obliku: ime.prezime@skole.hr). Ako imate poteškoća, obratite se razredniku.

## Prijava u Office365 za škole

Posjetite web-stranicu: https://office365.skole.hr/default/login

Kliknite na AAI@Edu.hr Prijava

| 1 https://office365.skole.hr/default × +                                                                |                                                                                                    |   | -   | ٥ | × |
|----------------------------------------------------------------------------------------------------|----------------------------------------------------------------------------------------------------|---|-----|---|---|
| $\leftarrow$ $\rightarrow$ $\circlearrowright$ $\textcircled{a}$ $\textcircled{b}$ https://office365.sl | cole.hr/default/login                                                                                                    | ☆ | 54≡ | ۲ |   |
| 🔊 e-Dnevnik                                                                                             |                                                                                                    |   |     |   |   |
|                                                                                                    | 1 Office 365 O Office 365 Edukacija FAQ Snimke Webinara Prijava                                                                                                    |   |     |   |   |
|                                                                                                    | AN@EduHr Prijava<br>Office365 je usluga koja omogućuje obrazovnim institucijama i njenim zaposlenicima, učiteljima, nastavnicima i učenicima besplatan pristup<br>Office365 alatima. |   |     |   |   |
|                                                                                                    |                                                                                                    |   |     |   |   |
|                                                                                                    | Za uspješnu prijavu potrebno je imati aktivan AAI@EduHr korisnički račun na skole.hr domeni.                                                                                         |   |     |   |   |
|                                                                                                    |                                                                                                    |   |     |   |   |
|                                                                                                    | Copyright © 2014. Office365 CARNET                                                                                                    |   |     |   |   |

Na sljedećoj stranici ispunite potrebne podatke i kliknite *Prijavi se.* 

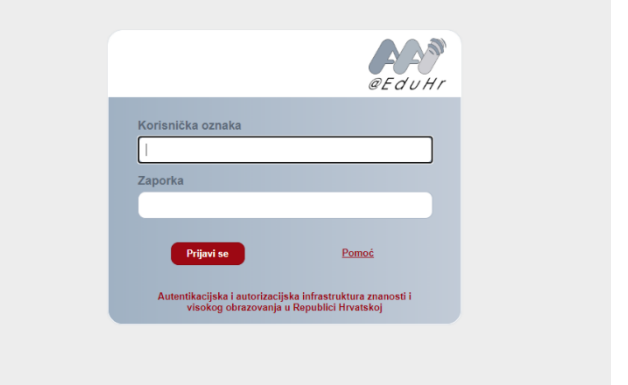

Zatim kliknite Odvedi me na Office365.

| 1 Office 365                                                                                      |                                                                                          | Edukacija                                                                |                                          | Snimke Webinara                                                                                |                                                               | ijan.somi@skole.hr                                                         |                             |
|---------------------------------------------------------------------------------------------------|------------------------------------------------------------------------------------------|--------------------------------------------------------------------------|------------------------------------------|------------------------------------------------------------------------------------------------|---------------------------------------------------------------|----------------------------------------------------------------------------|-----------------------------|
| Odvedi me na Offic                                                                                | e365                                                                                     |                                                                          |                                          |                                                                                                |                                                               |                                                                            |                             |
| MFA (Multi-factor Auth                                                                            | entication): <b>isključer</b>                                                            | 10                                                                       |                                          |                                                                                                |                                                               |                                                                            |                             |
| Multi-faktorska aute<br>mobilna aplikacija i s<br>školi ne vrijedi već je<br>sigurnosnom verifika | ntikacija (MFA) slu<br>I.). U tom slučaju l<br>za pristup istima<br>icijom, telefonski i | ži za prijavu na<br>lozinka od AAI@<br>potrebno kreira<br>li putem SMS-a | servise koj<br>)EduHr rač<br>iti zasebnu | jima se ne pristupa kroz interi<br>čuna (ime.prezime@skole.hr)<br>1 lozinku pomoću MFA. Dok je | net preglednik (M!<br>kojeg je korisnik d<br>uključena MFA, p | S Office aplikacija, MS<br>obio od administrator<br>rijava se vrši dodatno | Outlook<br>a imenika u<br>n |
| Uključi MFA                                                                                       |                                                                                          |                                                                          |                                          |                                                                                                |                                                               |                                                                            |                             |
| Copyright © 2014. <mark>C</mark>                                                                  | ffice365                                                                                 |                                                                          |                                          | CARNE                                                                                          | MINISTARSTVO<br>PRANKITI<br>I ORKAZITANA<br>KIYA KAKI MINISI  | <i>M9</i>                                                                  | Microsoft                   |

Sljedeća stranica obavještava želite li ostati prijavljeni. Radite li na privatnom uređaju, možete kliknuti na *zapamti prijavu* i *Da*, a ako ste na uređaju koji ne koristite samo vi, kliknite *Ne*.

Ako se prvi put prijavljujete, dočekat će Vas odredba o prihvaćanju uvjeta korištenja – ovdje je potrebno pomaknuti kliznu traku prema dolje i na dnu kliknuti *Prihvaćam*.

0 Početna stranica sustava Micros 🗙 🕂 – ø × → O A A https://www.office.com/?auth=2 \* # 2 Dobro jutro, + Započni novo × 2 N 5 Excel Sve aplikacije Wiste ovo uredili pet u 09:20 Viste ovo uredi Vi ste ovo uredi Vi ste ovo uredil 21. velj X 3.4. Korak po ko 5IK\_svi\_19.-20.\_5K\_mc 7.a\_ML\_listi 4.4. Sig 3.6. Kora 3.6 ički se koristi sa mnom ned u 22.05 Samov ा 🔎 🗉 💽 📑 🔒 🚖

Nakon ovih koraka trebala bi vas dočekati sljedeća stranica:

S ove početne stranice odaberite *Sve aplikacije* te pronađite aplikaciju YAMMER.

Zatvorite sve pozdravne obavijesti, a s lijeve strane u tražilicu (Search i povećalo) upišite: *Virtualna učionica x.y OŠ M.L. Zg* i tipka enter (x=razred, y=odjeljenje).

Pojavit će se *Search Results*. Odmah ispod tog naslova potrebno je prebaciti se s *Conversations* na *Groups*.

Pažljivo izaberite odgovarajuću grupu te najprije zatražite pridruženje pritiskom na tipku *Join*. Tipka će se prebaciti u *Pending* i ostat će tako dok vas razrednik ne potvrdi.

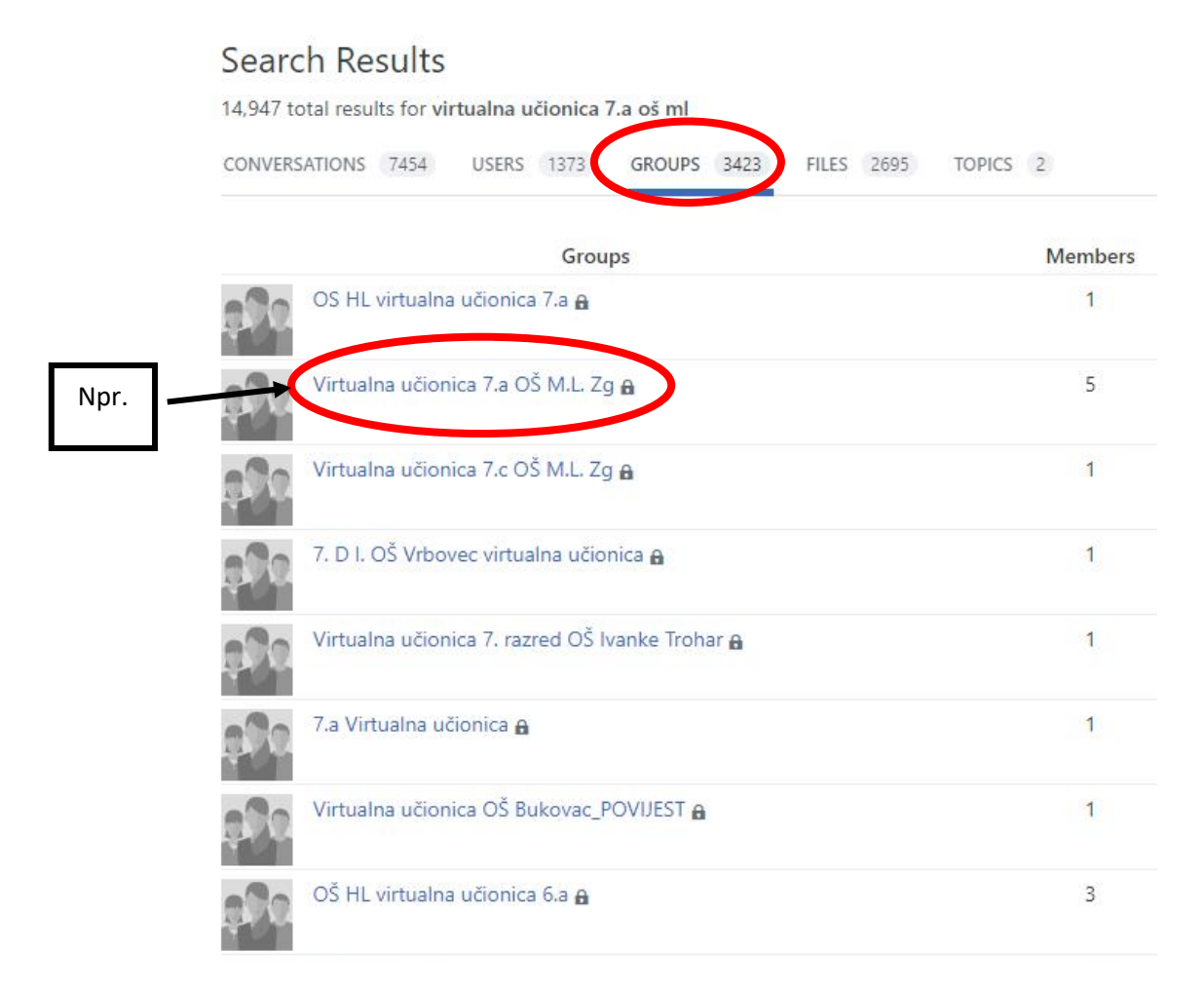